## 以綠色永續的態度,落實友善環境

# 「高壓用戶服務入口網站」 簡介

台灣電力公司 105年8月9日

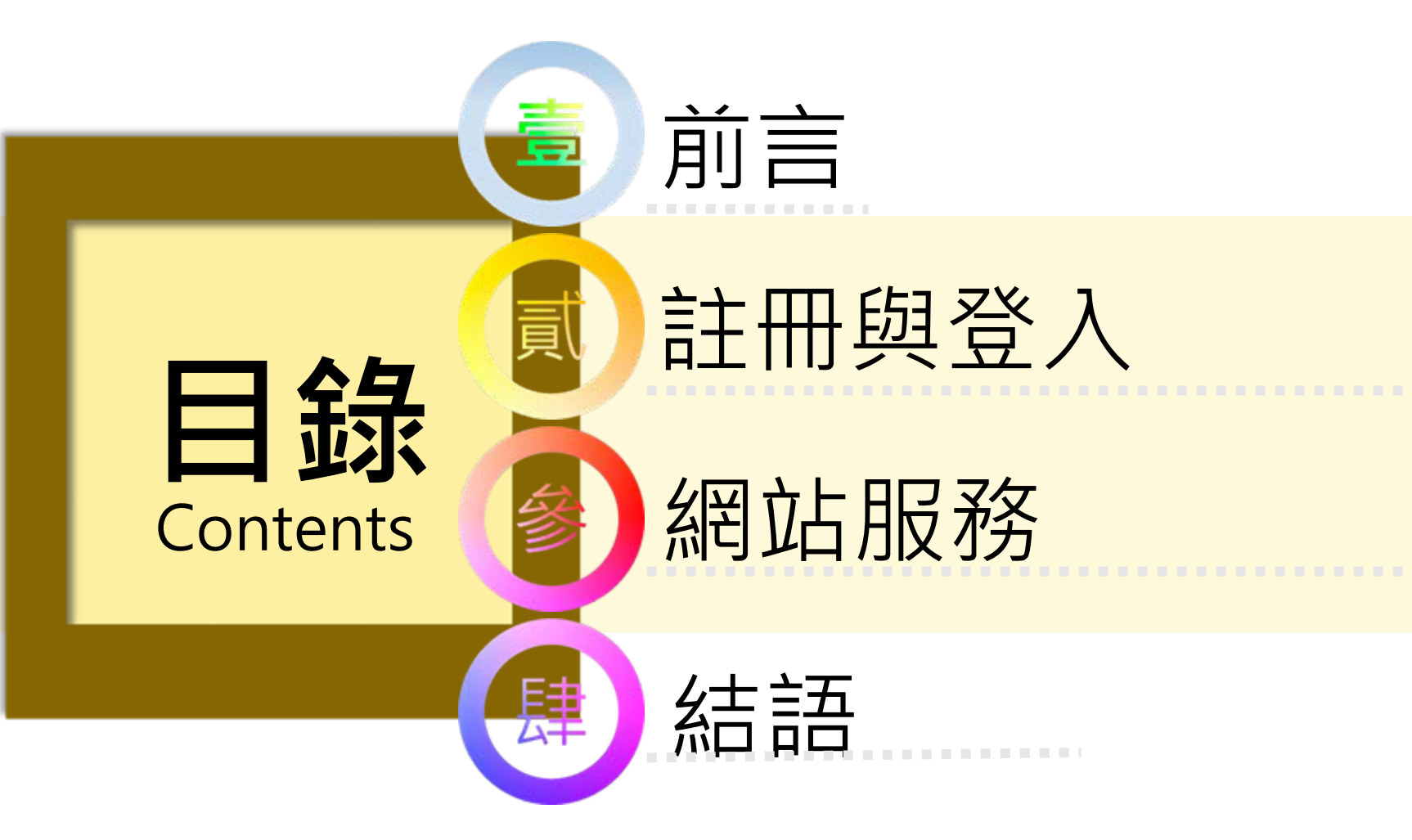

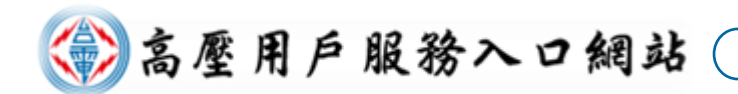

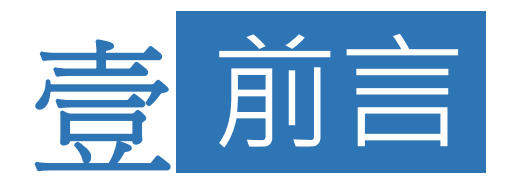

為提升對用戶的服務及鼓勵節能減碳,建置 高壓用戶服務入口網站,運用智慧型電表基 礎建設(AMI)資料提供用戶加值服務,協 助用戶自主電能管理。

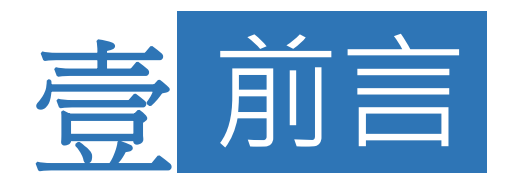

- 高壓以上用戶可憑「工商憑證」線上註冊或臨 櫃書面申請。
- 網站提供「用戶資訊」、「用電管理」、「需 量反應負載管理措施試算」等服務,有利主管 掌握用電情形及電費成本。

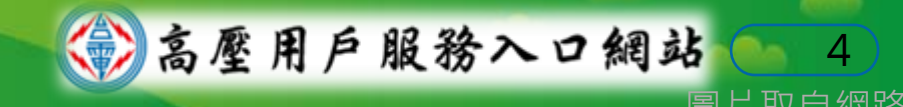

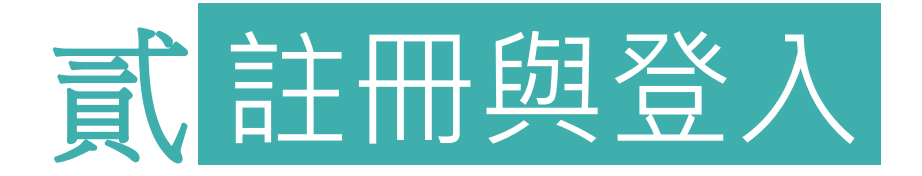

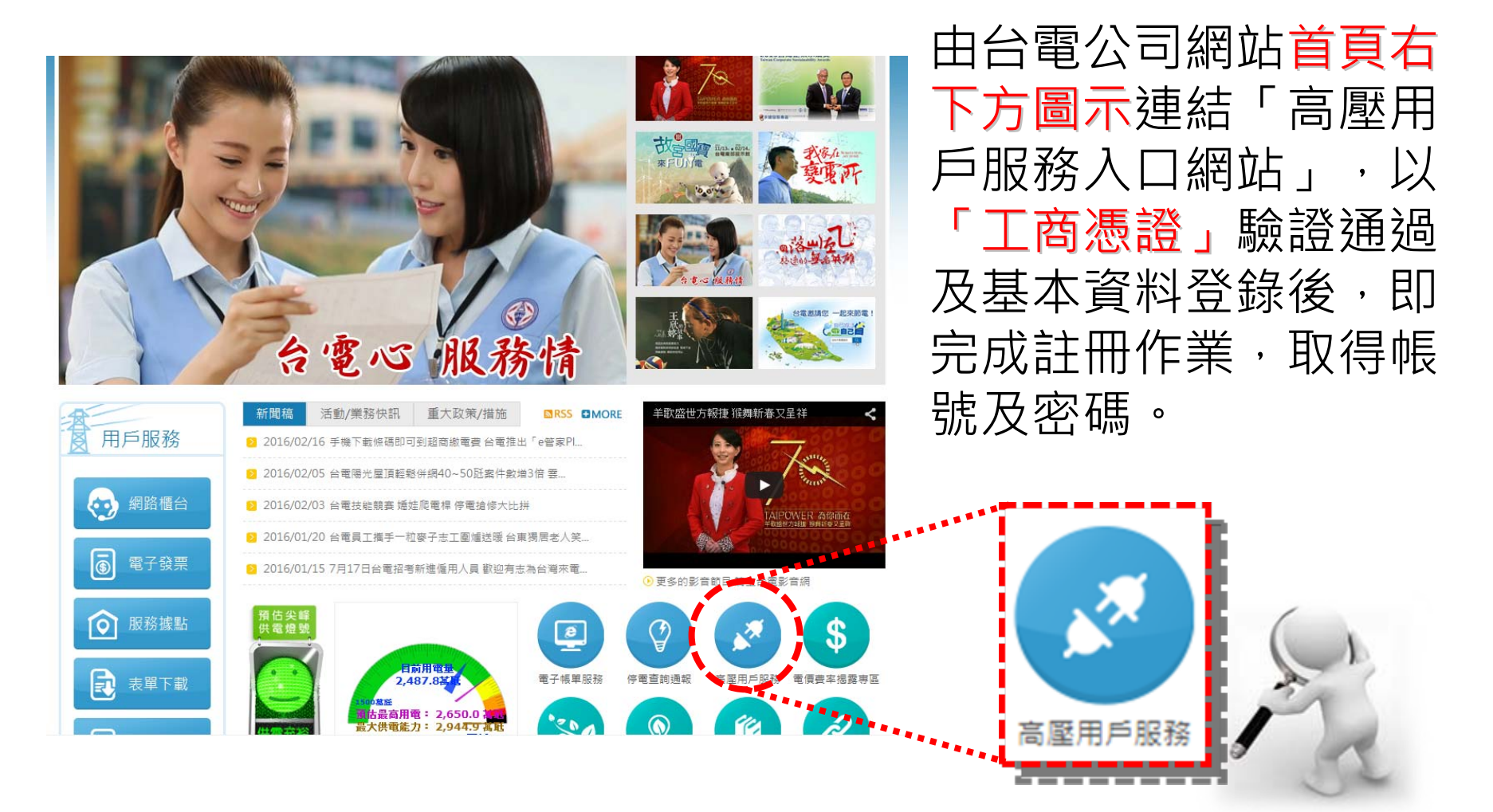

高壓用户服務入口網站

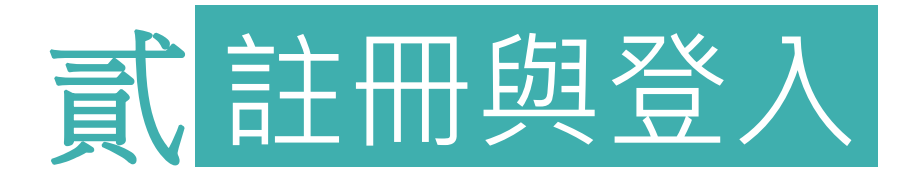

- ■線上註冊只需第一次使用「**工商憑證**」,後續憑 「帳號及密碼」即可登入網站。
- 無工商憑證或無法使用線上註冊用戶,可採臨櫃 申請方式辦理(攜大小章臨櫃辦理,或上網下載申 請單填寫及用印後攜至台電公司辦理)。
- 如有網站操作問題或意見回饋,歡迎利用網站 「聯絡我們」功能,本公司將作為後續系統功能 增修及維護之參考。

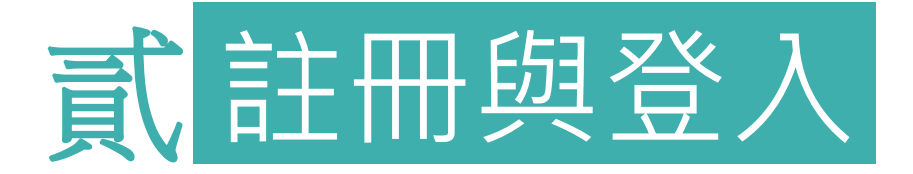

### - 臨櫃申請1.2.3.-

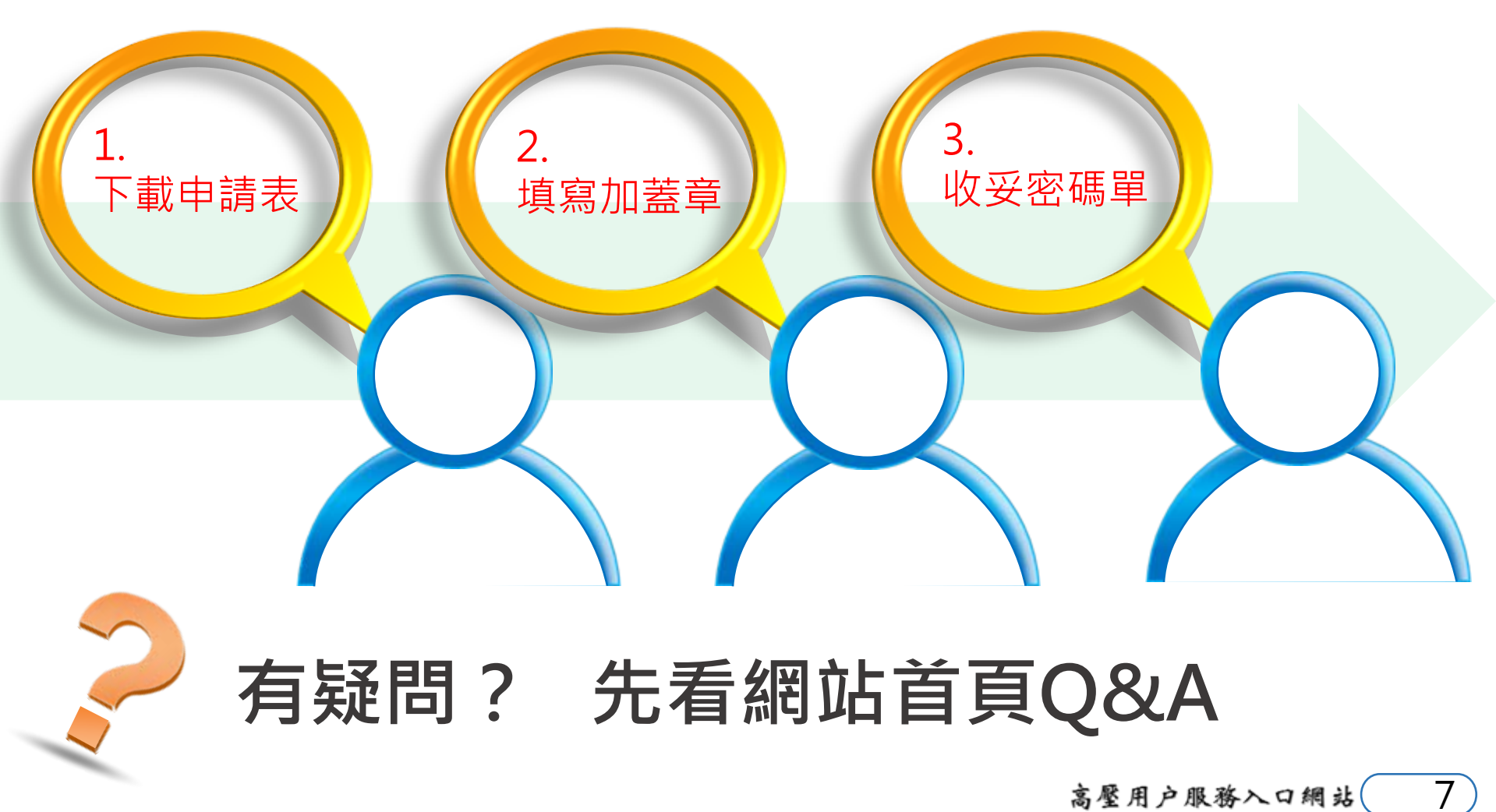

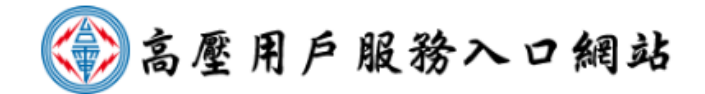

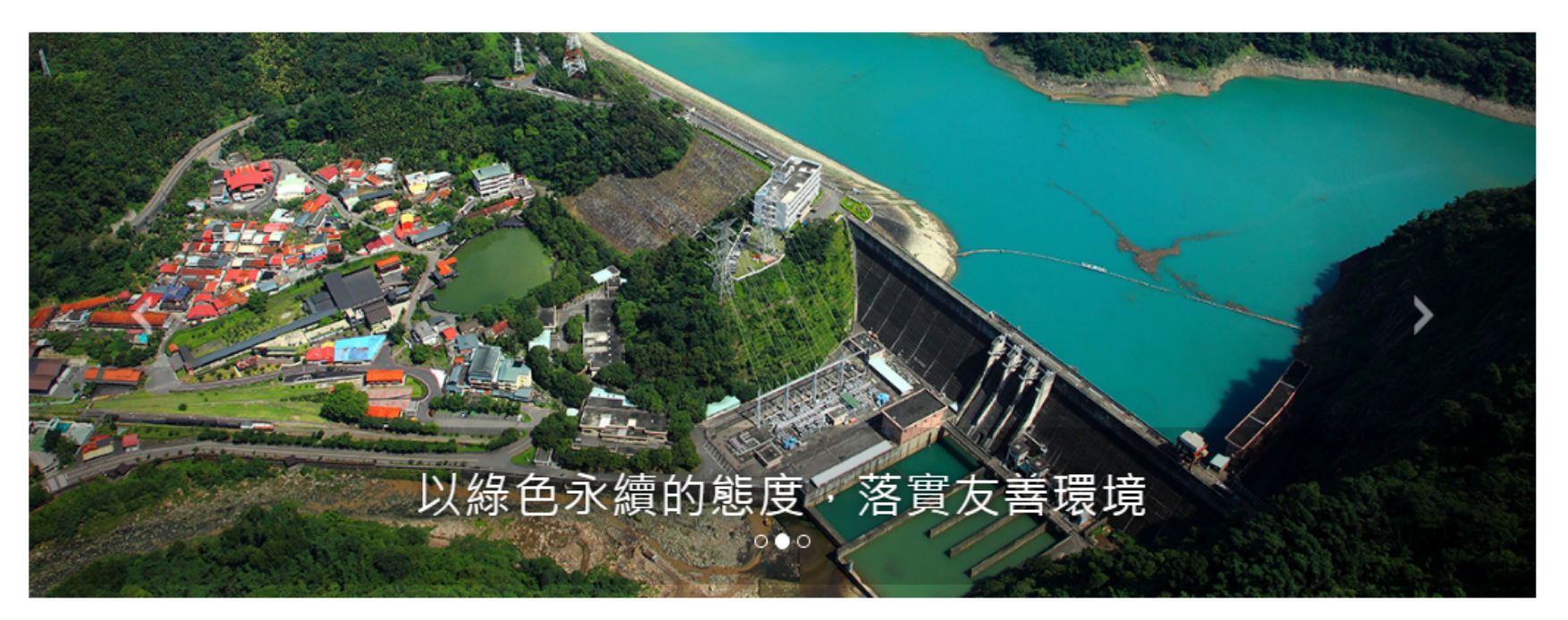

#### 🖪 最新公告

| 2016/05/18 | 網站功能105年5月19日17:00~21:00暫停服務公告          |
|------------|-----------------------------------------|
| 2016/05/03 | 網站功能105年5月3日17:00~22:00暫停服務公告           |
| 2016/04/08 | 台電公告105年上半年電價調整自105年4月1日起實施,平均調幅為-9.56% |
| 2016/04/08 | 修訂網站「需量反應負載管理措施」說明                      |
| 2016/02/22 | 網站功能105年2月23日17:00~19:00暫停服務公告          |
| 2016/01/30 | 網站功能105年2月1日09:00~17:00暫停服務公告           |

#### 🗲 用戶登入

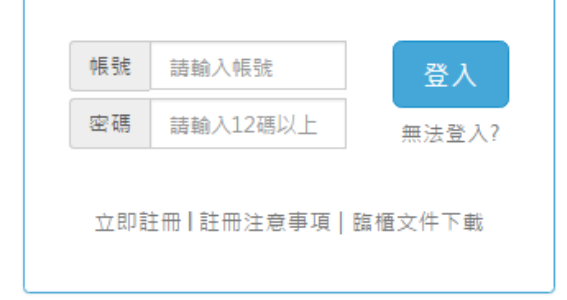

陽私權保護政策 | 安全性政策 | 著作權聲明 網站諮詢:02-23666672 (週一至週五9:00~12:00,13:00~17:00) 台灣電力公司版權所有,最佳瀏覽環境:解析度1024x768以上 / Chrome、Firefox、IE 11.0以上版本瀏覽器。

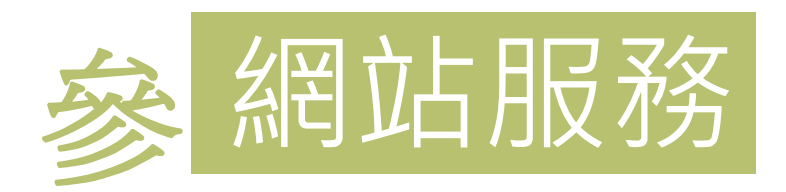

| 帳號 | 請輸入帳號    | 登入   |
|----|----------|------|
| 密碼 | 請輸入12碼以上 | 無法登入 |

- 註冊成功取得帳號(即統一編號)及密碼後,即可登入使用
- 以「統一編號」註冊為帳號 之用戶,系統會自動將在本 公司電費開票系統中登載為 該「統一編號」之所有電號 歸屬於該帳號下,登入後即 可檢視。
- 網站提供「子帳號管理」功 能,主帳號管理者可以掌握 各廠狀況,並可分派各分廠 電號予該廠管理者使用。

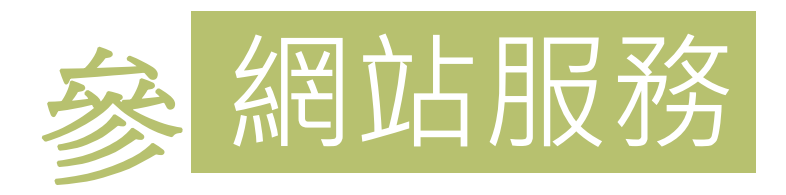

#### 網站功能分為四大區塊:用戶資訊、用電管理、需量反應負載 管理措施試算及節能專區。

| 用戶資訊         | 用電管理     | <u>需量反應負載管理措施試算</u> |
|--------------|----------|---------------------|
| 基本資料         | 用電量分析    | 計畫性減少用電措施-月減8日型     |
| 不同期間電費比較     | 同行業用戶分析  | 計畫性減少用電措施-日減6時型     |
|              | 模擬負載試算   | 計畫性減少用電措施-日減2時型     |
| 節能專區         | 契約容量試算   | 臨時性減少用電措施-限電回饋型     |
| 台電公司省電專區     | 模擬流動電費試算 | 臨時性減少用電措施-緊急通知型     |
| 經濟部能源區節約能源專區 | 設備用電占比分析 | 需量競價措施              |
| 經濟部能源局節能服務網  | 用電異常通知   | 尖峰可變動時間電價           |
|              |          | 空調週期性暫停用電措施說明       |

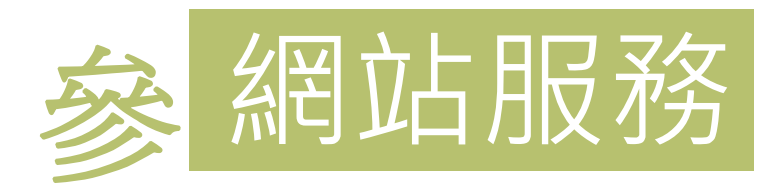

#### 💮 高壓用戶服務入口網站

功能選單 服務項目 聯絡我們 常見問答

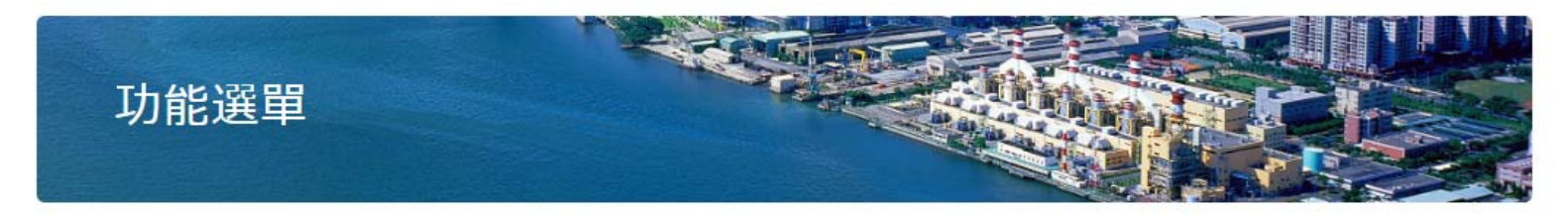

「節電有你。台電有禮2016全民節電運動」正式開跑!歡迎符合資格之用戶踴躍參與「中小企業節電競賽」活動 本網站自105年

首頁 / 功能選單

歡迎03795904帳號登入 😤出

高壓用戶服務入口網站(

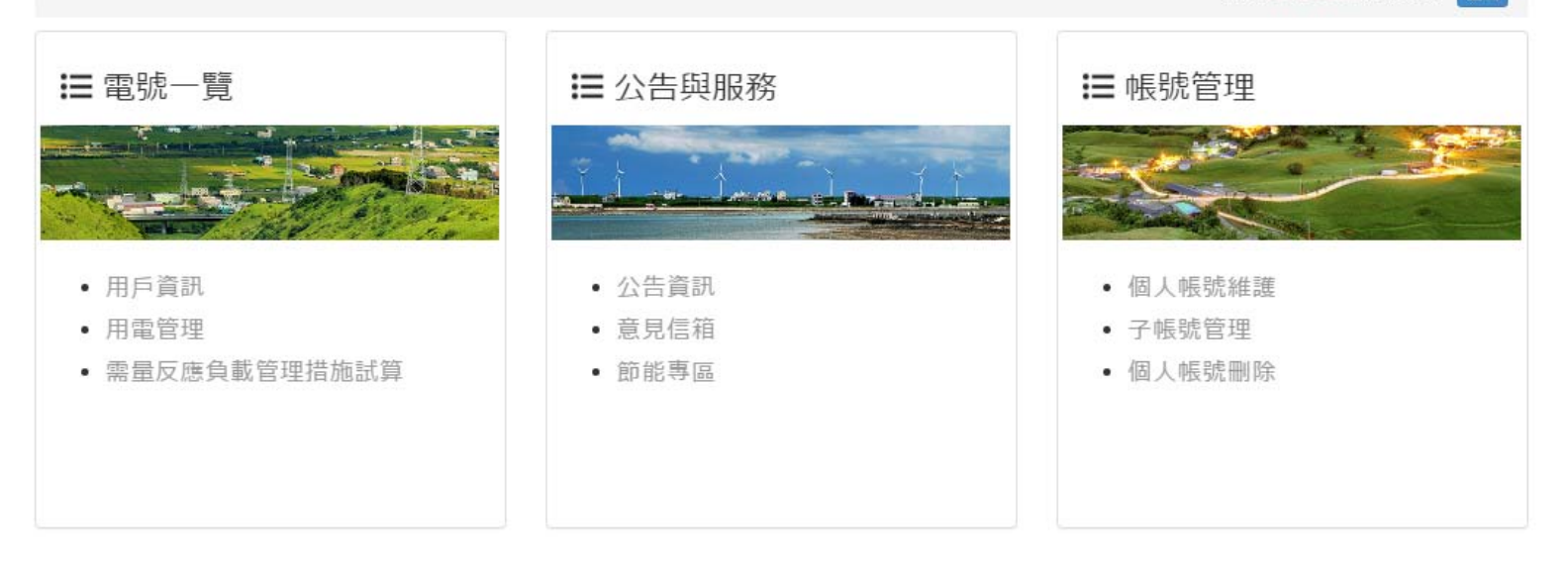

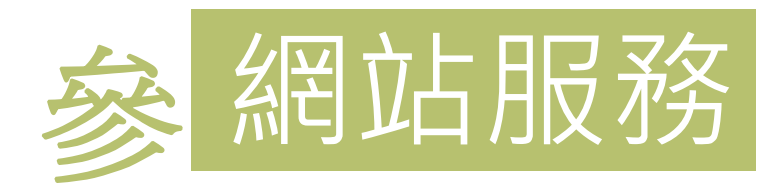

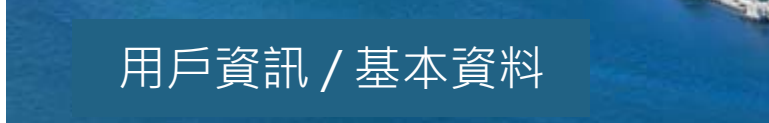

| 用戶資料 用電紀錄 |             | 電費紀錄 負載管理措施                             | 近3年經常契約異動   | 最高需量時間     |
|-----------|-------------|-----------------------------------------|-------------|------------|
|           |             | 資料                                      |             |            |
| 電號        | 000         | 0000000                                 | 行業別 00      | 00業        |
| 區處        | 台北          | 1.市區 營業處                                | 計費類別 高區     | 图二段式<br>1  |
| 戶名        | 0           | 00000000                                |             |            |
| 用電地       | 业 0         | 000000000000000000000000000000000000000 |             |            |
|           |             | 設備                                      | 容量          |            |
| ą         | 力           | 電熱                                      | 電燈          | 合計         |
| 8574      | .00kW       | 1984.00kW                               | 2433.00kW   | 12991.00kW |
|           |             | 契約                                      | 容量          |            |
| 經常封       | <b>契約容量</b> | 非夏月契約容量                                 | 週六半尖峰契約容量   | 離峰契約容量     |
| 3,72      | 20kW        | 0kW                                     | 0kW         | 0kW        |
| 備用經常      | 察契約容量       | 備用非夏月契約容量                               | 備用週六半尖峰契約容量 | 備用離峰契約容量   |
| 3,72      | 20kW        | 0kW                                     | 0kW         | 0kW        |

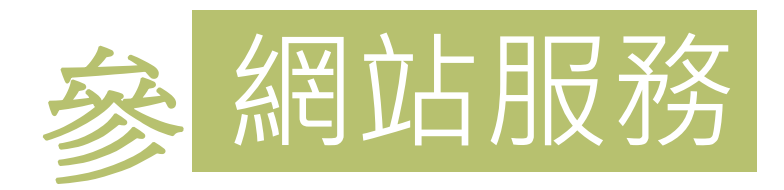

## 用戶資訊 / 基本資料

| 016<br>015 |            | 尖峰      | 半尖峰 | 週六半尖峰  | 離峰      | CO2排放量(kg) |
|------------|------------|---------|-----|--------|---------|------------|
| )14<br>)13 | 最高需量 (kW)  | 2,334   | -   | 1,094  | 1,822   | F10 F80    |
|            | 用電度數 (kWh) | 591,200 | -   | 57,600 | 331,200 | 510,580    |
|            |            |         |     |        |         |            |

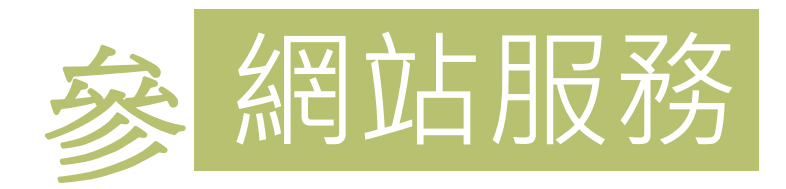

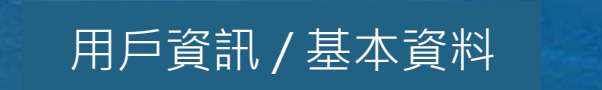

| 用戶資料         | 用電 | 紀錄 | 電費紀錄                     | 負載管理措施               | 近3年經常契約異動 | 最高需量時間 |           |           |
|--------------|----|----|--------------------------|----------------------|-----------|--------|-----------|-----------|
| 2015         | •  | 年  |                          |                      |           |        |           |           |
| 2016<br>2015 |    | 基  | 本電費(元)                   | 流動電費(元)              | 超約附加費(元   | ;) 功率因 | 國數調整費(元)  | 總額(元)     |
| 2014<br>2013 |    | (  | 582,954.8                | 3,039,200.0          | 0.0       | -1     | 111,664.6 | 3,610,490 |
| 2月           |    | (  | 582,954.8                | 2,789,464.0          | 0.0       | -1     | 104,172.5 | 3,368,246 |
| 3月           |    | 6  | 582,954.8                | 2,266,472.0          | 0.0       | -      | 88,482.8  | 2,860,944 |
| 4月           |    | (  | 582,954.8                | 3,140,616.0          | 0.0       | -1     | 108,971.7 | 3,714,599 |
| 5月           |    | (  | 582,954.8                | 2,891,992.0          | 0.0       | -1     | 101,885.9 | 3,473,061 |
| 6月           |    | (  | 582,954.8                | 3,146,096.0          | 0.0       | -1     | 109,127.9 | 3,719,923 |
| 7月           |    | c. | 914,971.2                | 3,79 <b>1</b> ,904.0 | 62,608.0  | -1     | 134,145.9 | 4,635,337 |
| 8月           |    | 9  | 914,971.2                | 4,077,264.0          | 61,266.4  | -1     | 142,278.7 | 4,911,223 |
| 9月           |    | ç  | 914,971.2                | 3,780,336.0          | 0.0       | -1     | 133,816.2 | 4,561,491 |
| 10月          |    | 9  | 914,971.2                | 3,516,344.0          | 0.0       | -1     | 126,292.4 | 4,305,023 |
| 11月          |    | (  | 582,95 <mark>4</mark> .8 | 3,186,432.0          | 0.0       | -1     | 110,277.5 | 3,759,109 |
| 12月          |    | 6  | 582,954.8                | 3,248,164.0          | 0.0       | -1     | 112,036.8 | 3,819,082 |

高壓用户服務入口網站(

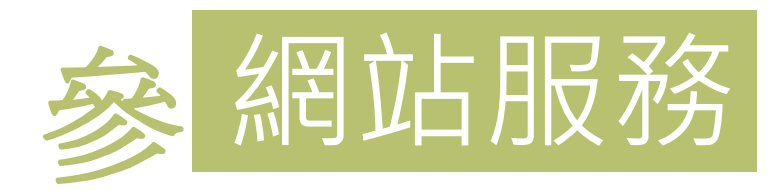

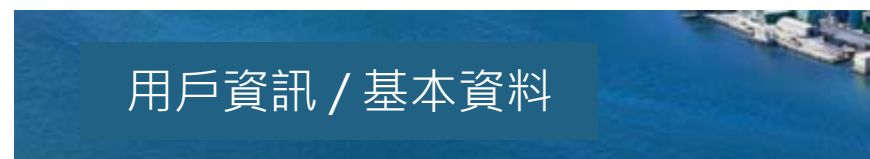

| ▲ 您未參加過需量反應負載管理措施<br>西弗日心 舟和拼放 西弗日心 (示) |           | 最高需量時間 | 近3年經常契約異動 | 負載管理措施            | 電費紀錄 | 用電紀錄 | 用戶資料 |  |  |
|-----------------------------------------|-----------|--------|-----------|-------------------|------|------|------|--|--|
| 高井口心 순初供施 종관(고)                         |           |        |           | ▲ 您未參加過需量反應負載管理措施 |      |      |      |  |  |
| 電費月切 参加捐肥 電費扣減並到(九)                     | 電費扣減金額(元) |        | 参加措施      |                   | 電費月份 |      |      |  |  |

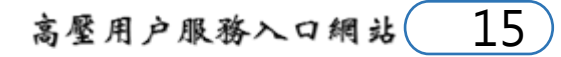

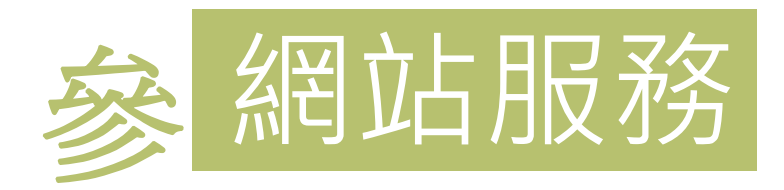

|        | 最高需量時間    | 近3年經常契約異動 | 負載管理措施 | 電費紀錄 | 用電紀錄  | 戶資料 |
|--------|-----------|-----------|--------|------|-------|-----|
| 離峰契約容量 | 週六半尖峰契約容量 | 半尖峰契約容量   | 契約容量   | 經常   | 能動日   | -   |
| 2,000  | 65,500    | 13,000    | 2,000  | 1    | 40925 | 10  |
| 2,000  | 60,500    | 16,000    | 4,000  | 1    | 40911 | 10  |
| 2,000  | 60,500    | 17,500    | 5,000  | 1    | 40703 | 10  |
| 2,000  | 141       | -         | 0,225  | 4    | 40703 | 10  |

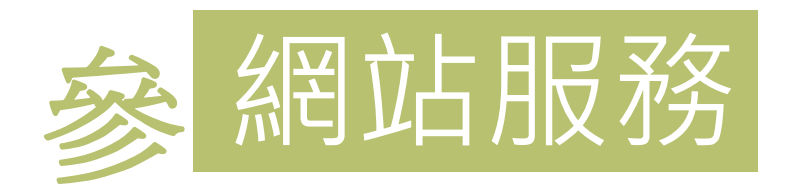

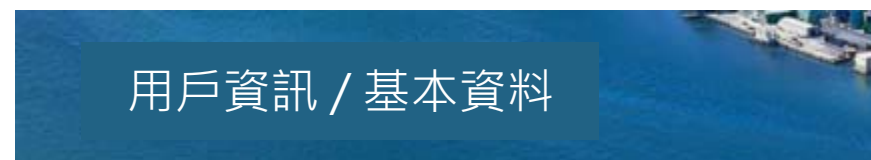

| 用戶資料 | 用電紀錄         | 電費紀錄 | 負載管理措施 | 近3年經常契約異動    | 最高需量時間   |                  |
|------|--------------|------|--------|--------------|----------|------------------|
|      |              |      |        | 2016年01月電費月份 |          |                  |
|      | 尖峰時段         |      | 半尖峰時段  | 週六半尖         | 峰時段      | 離峰時段             |
|      | 2334kW       |      | Ť      | 1094         | 1kW      | 1822kW           |
| 20   | 015/12/02 12 | 2:00 |        | 2015/12/     | 05 15:45 | 2015/12/02 07:30 |
|      |              |      |        |              |          |                  |

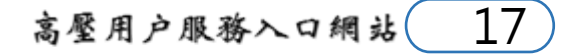

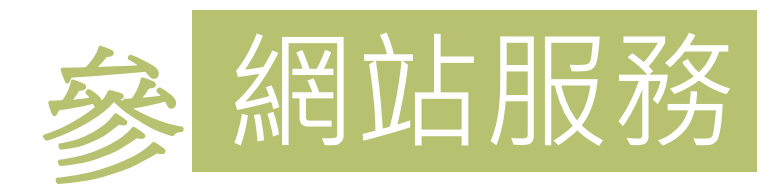

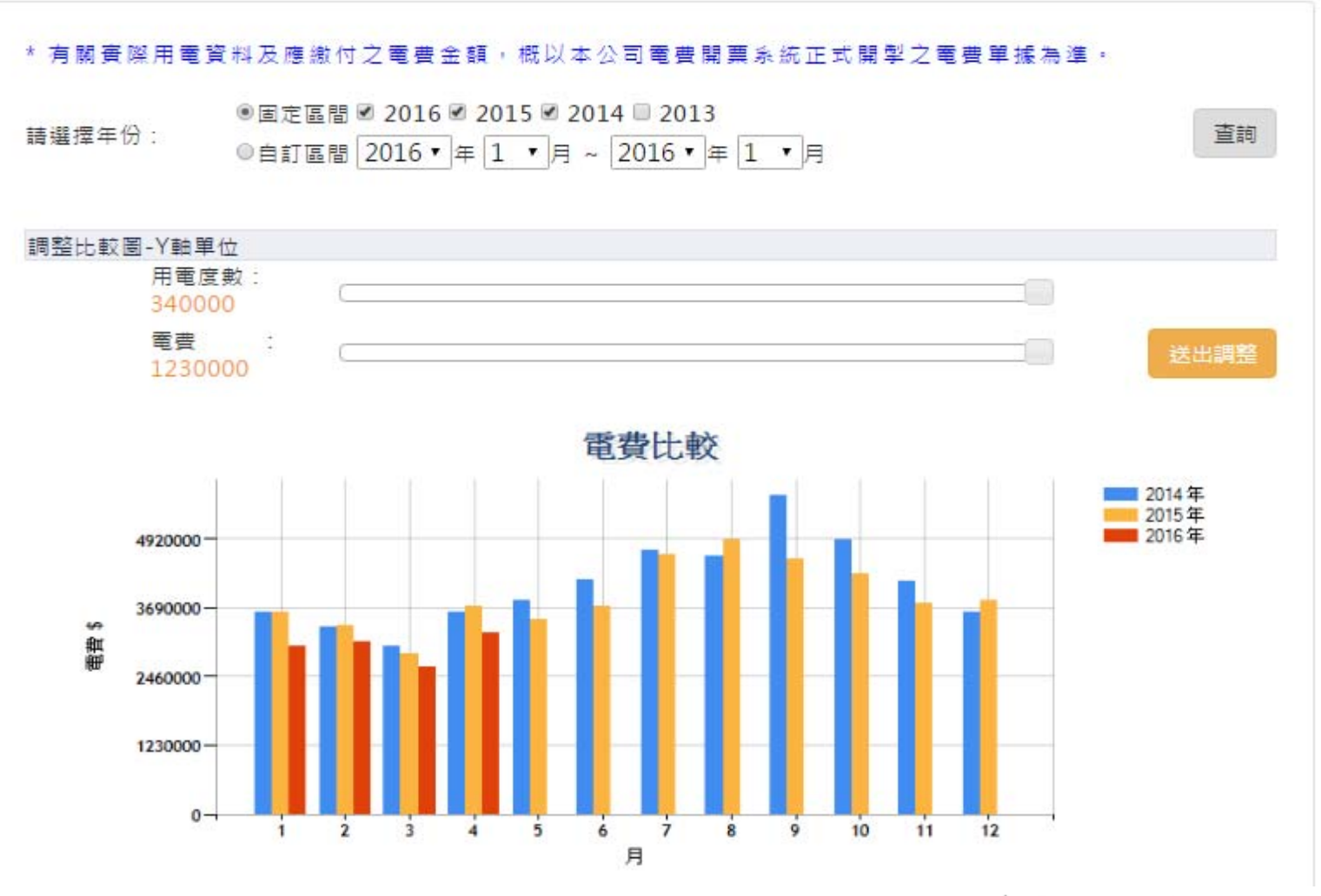

高壓用戶服務入口網站

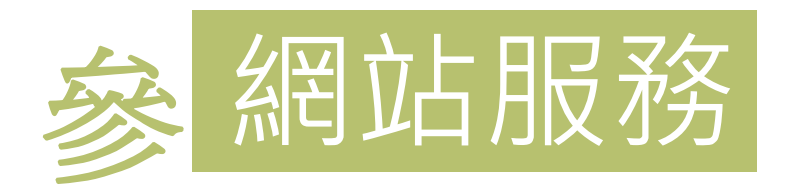

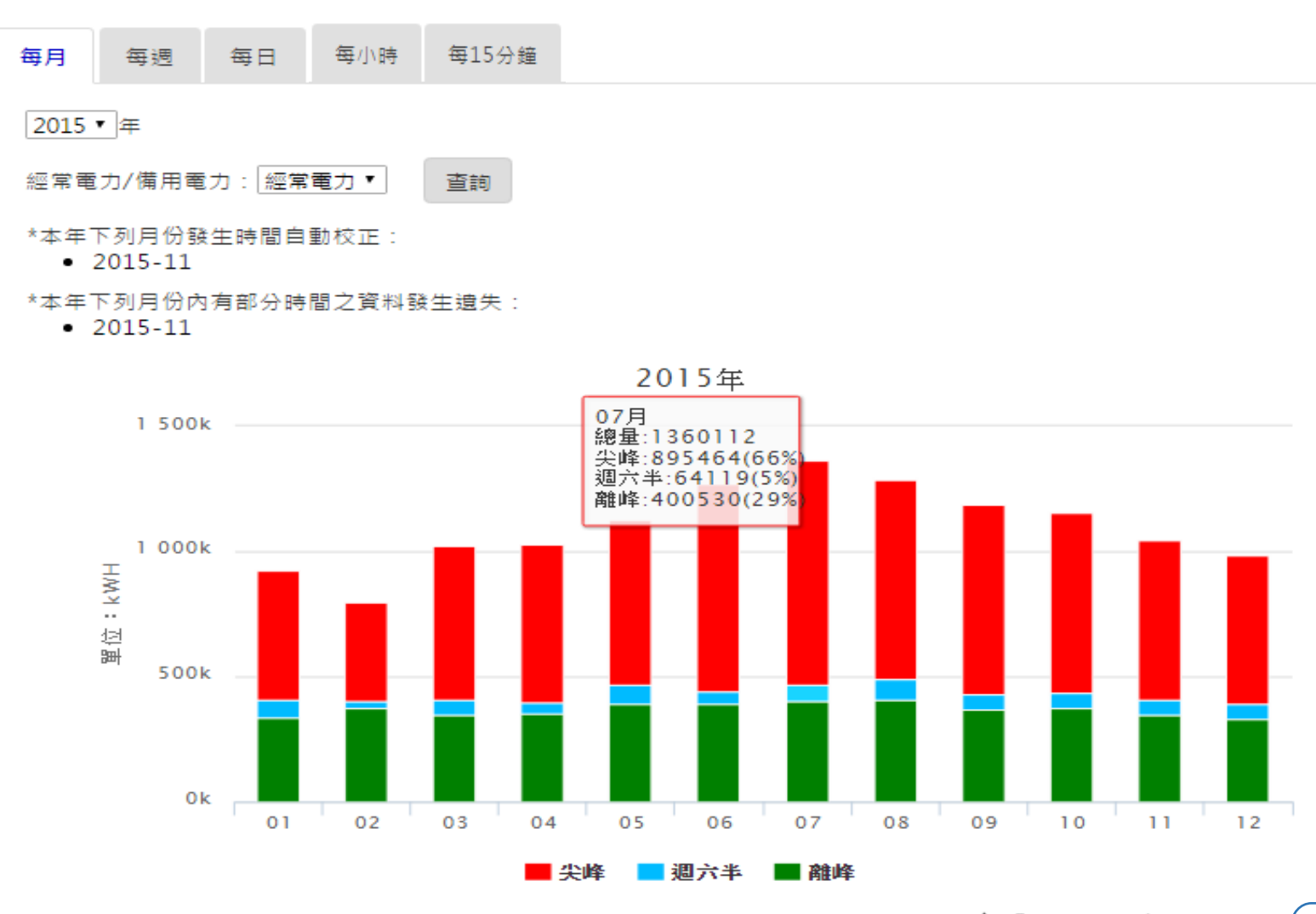

高壓用戶服務入口網站

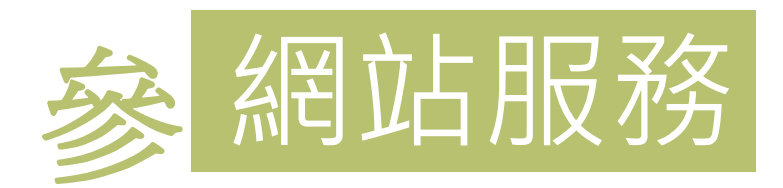

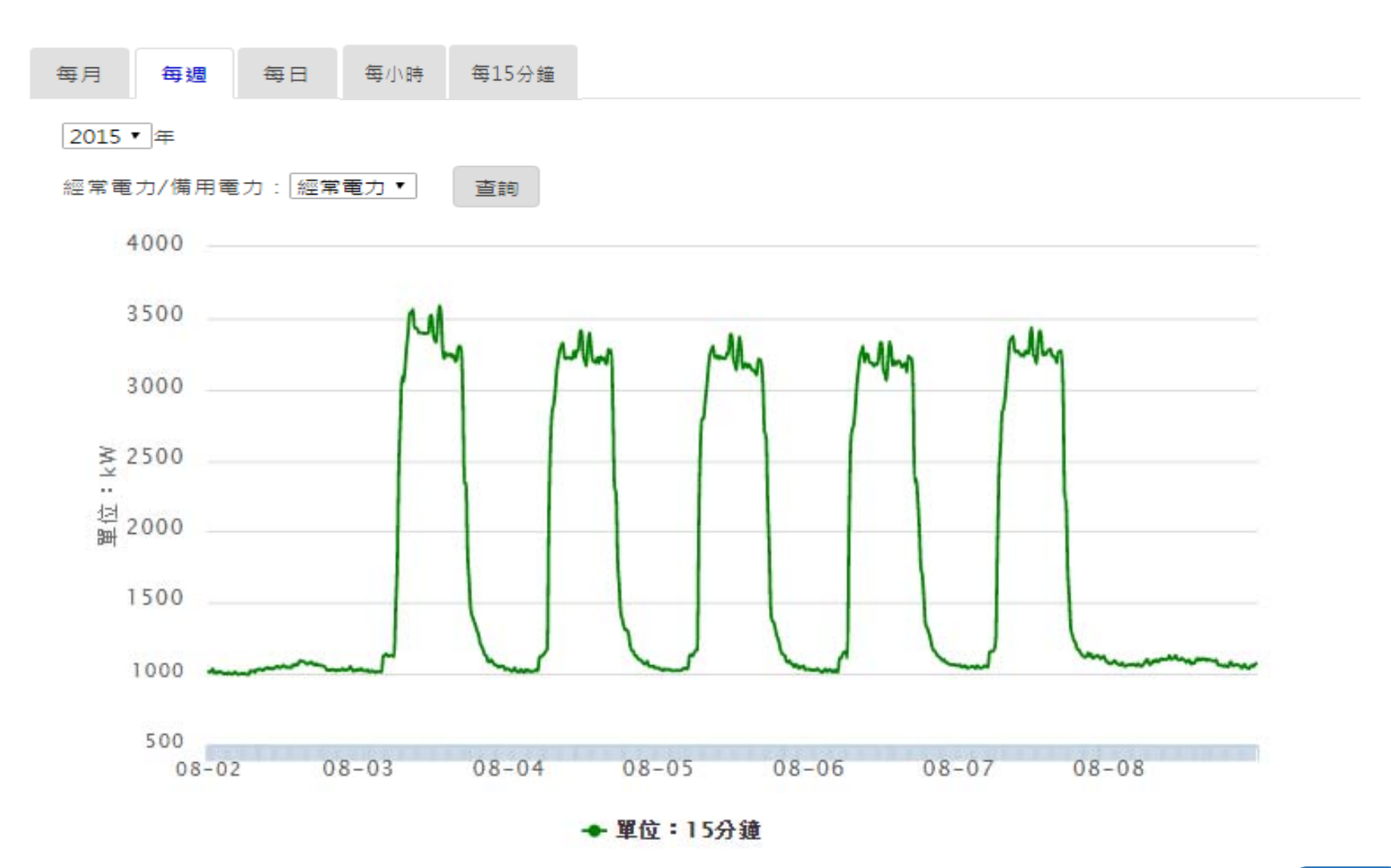

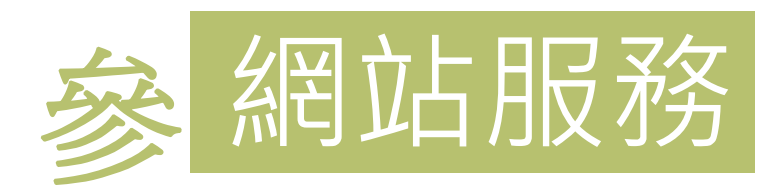

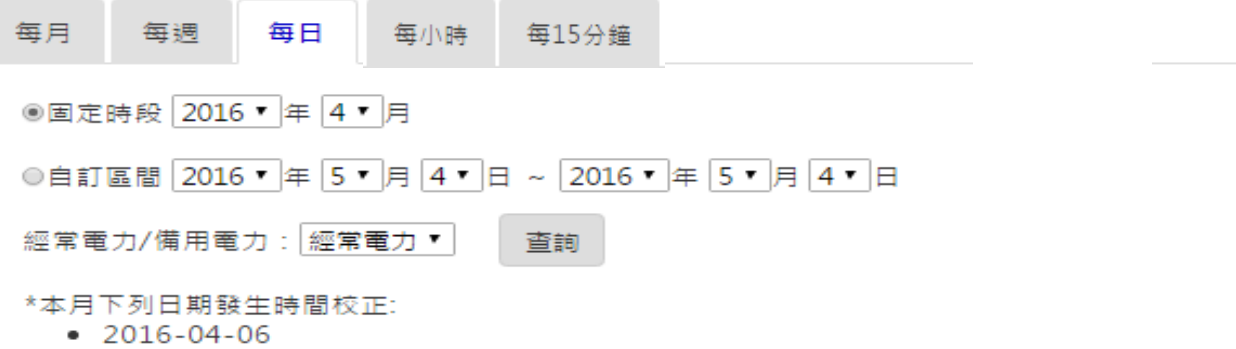

• 2016-04-10

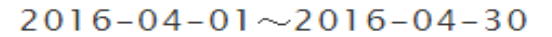

各時段用電量

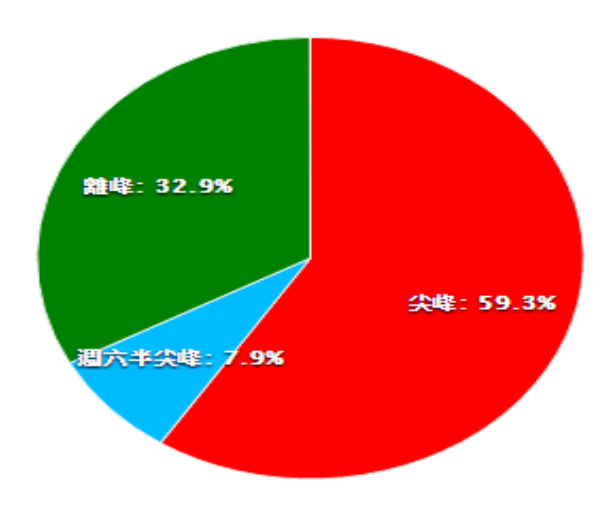

| 時段    | 用電量(度)  | 百分比(%) |
|-------|---------|--------|
| 尖峰    | 604,558 | 59.3   |
| 週六半尖峰 | 80,166  | 7.9    |
| 离曲山筆  | 335,460 | 32.9   |

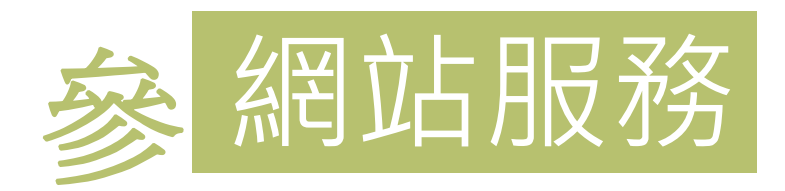

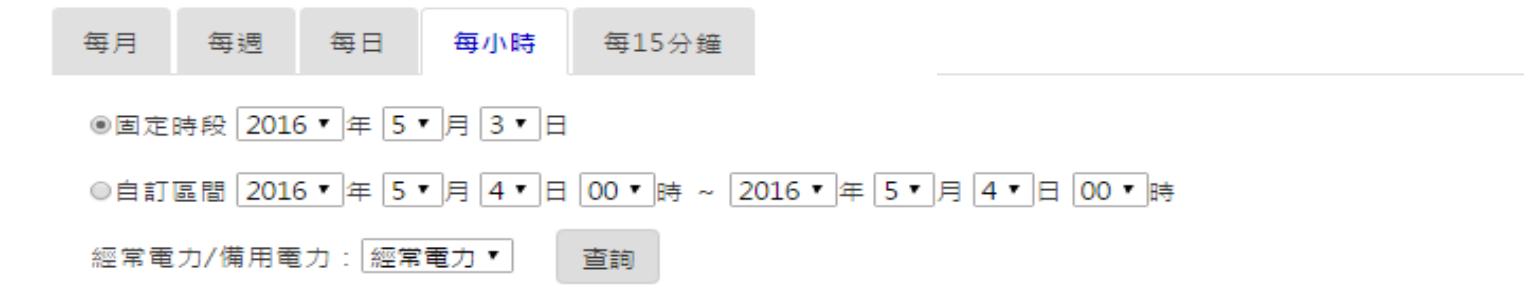

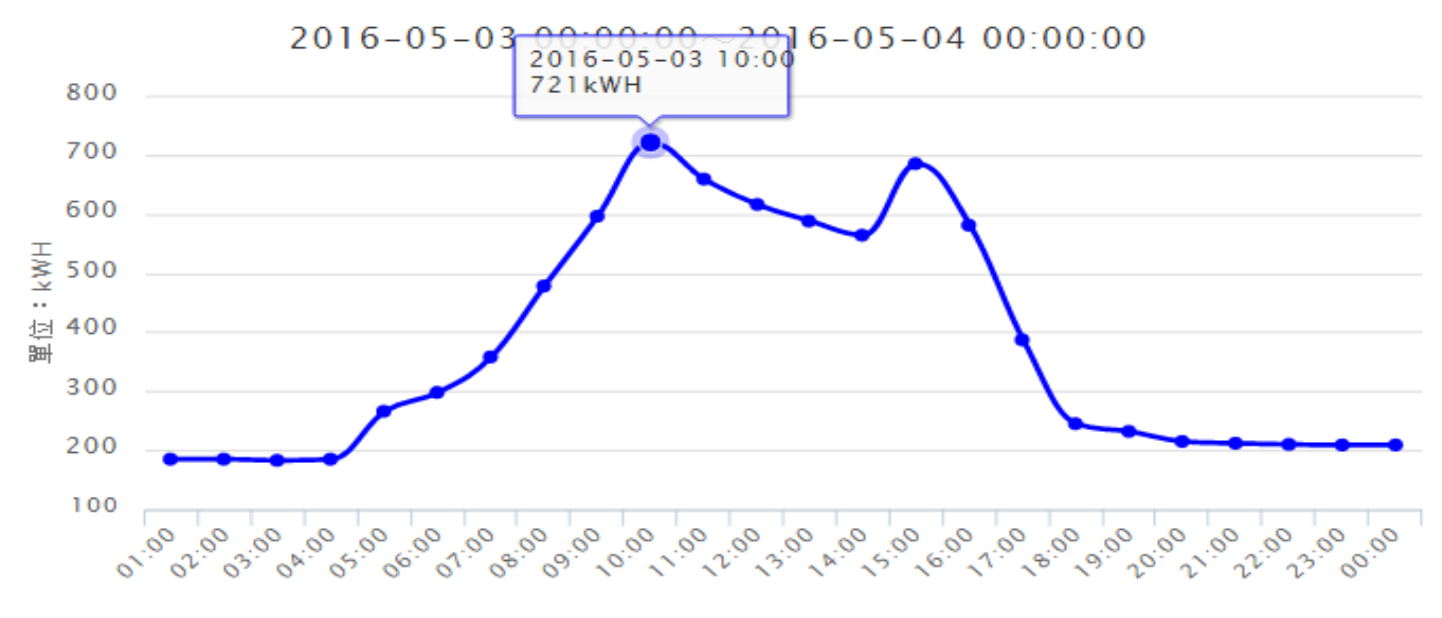

◆ 單位:時

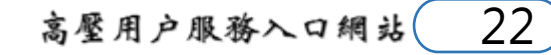

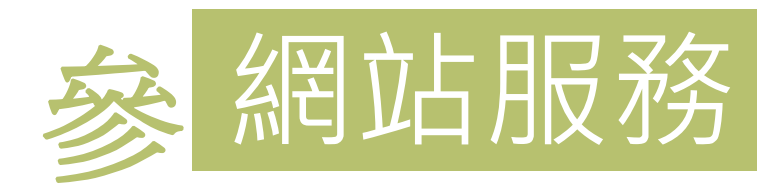

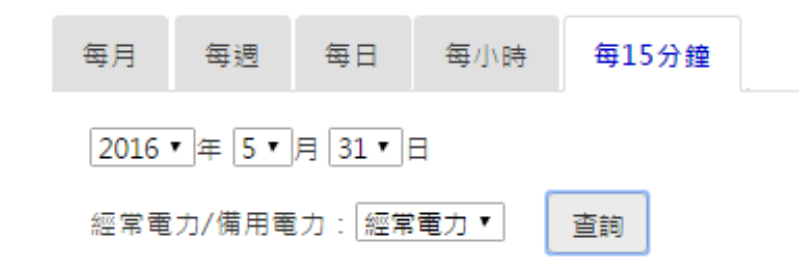

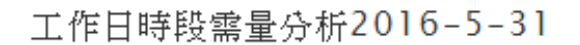

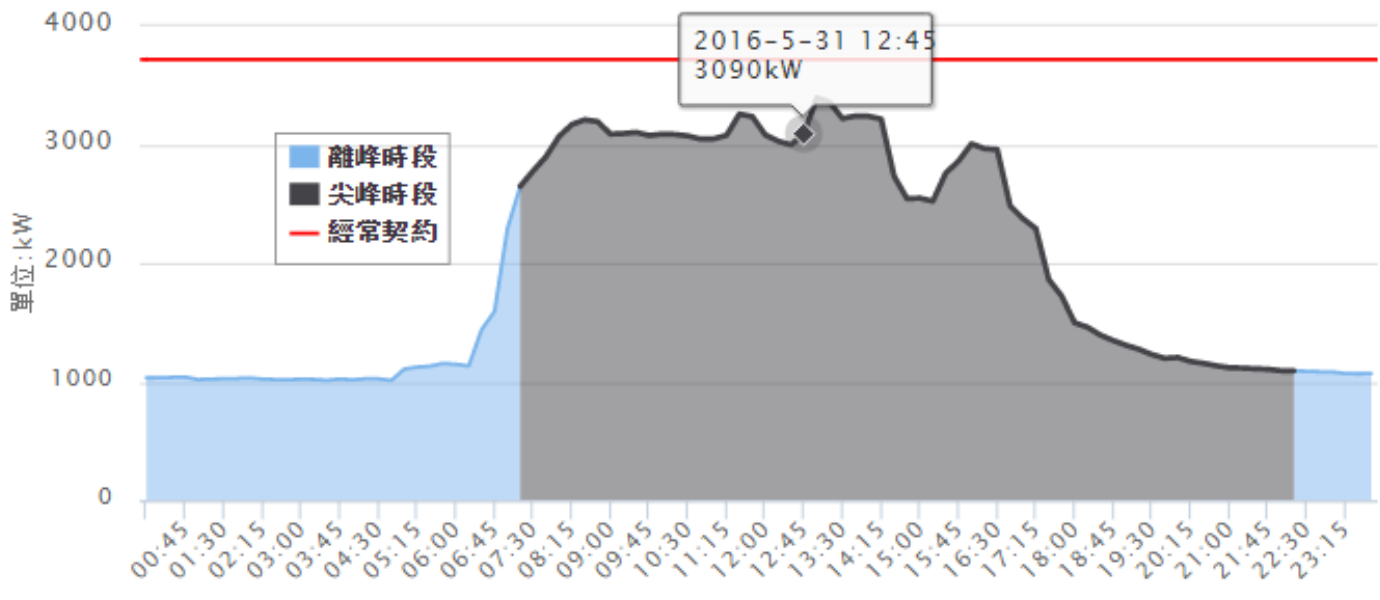

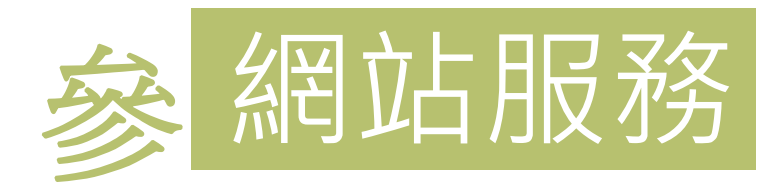

#### 用電管理/同行業用戶分析

同行業用戶(元/度) 3.76

| 24小時用電占比 |
|----------|
| 負載率      |
| 離峰率      |
| 平均用電單價   |

| 貴用戶(元/度) |  |
|----------|--|
| 3.29     |  |

\*平均用電單價係該月份帳單電費金額除以總用電度數,可用於比較同行業用戶之用電成本。

\*圖表中各統計資料條依據與貴用戶同行業別之用戶進行分析,分析結果僅供貴用戶參考。 \*不同行業之產品、製程、設備及運轉狀況不盡相同,故不同行業別用戶之負載特性曲線較不具比較意義。

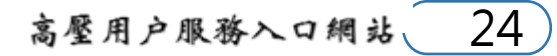

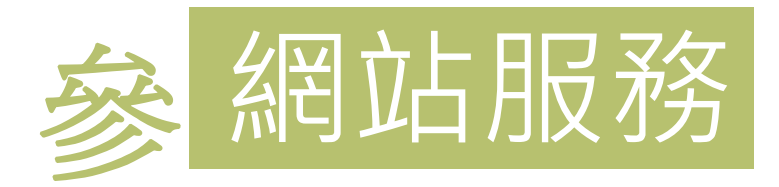

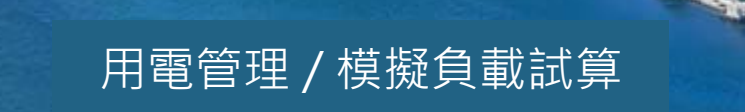

| 契約容量建議 | 的容量建議比較表(不計負載管理措施扣減,並以成長率0%計算) |        |         |           |        |                                 |  |  |
|--------|--------------------------------|--------|---------|-----------|--------|---------------------------------|--|--|
|        | 契約用電種類                         | 經常契約容量 | 非夏月契約容量 | 週六半尖峰契約容量 | 離峰契約容量 | <mark>線</mark> 路補助費<br>或供電設備維持費 |  |  |
| 目前契約容量 | 二段式時間電價                        | 3,720  | 0       | 0         | 0      |                                 |  |  |
| 建議契約容量 |                                | 3,465  | 0       | 0         | 0      | 無                               |  |  |

| 建議契約容量區 | 容量區間分析表 |       |         |      |                  |                 |  |  |
|---------|---------|-------|---------|------|------------------|-----------------|--|--|
|         | 經常契約    | 非夏月契約 | 週六半尖峰契約 | 離峰契約 | 基本電費與<br>超約附加費合計 | 舆計算前<br>原契約容量差額 |  |  |
| 原契約容量   | 3,720   | 0     | 0       | 0    | 8,489,538.4      |                 |  |  |
|         | 3,460   | 0     | 0       | 0    | 8,382,832.2      | 106,706.2       |  |  |
|         | 3,461   | 0     | 0       | 0    | 8,382,447.4      | 107,091.0       |  |  |
|         | 3,462   | 0     | 0       | 0    | 8,382,062.4      | 107,476.0       |  |  |
|         | 3,463   | 0     | 0       | 0    | 8,381,677.0      | 107,861.4       |  |  |
|         | 3,464   | 0     | 0       | 0    | 8,381,292.5      | 108,245.9       |  |  |
| 建議契約容量  | 3,465   | 0     | 0       | 0    | 8,380,907.6      | 108,630.8       |  |  |
|         | 3,466   | 0     | 0       | 0    | 8,380,970.0      | 108,568.4       |  |  |

高壓用戶服務入口網站

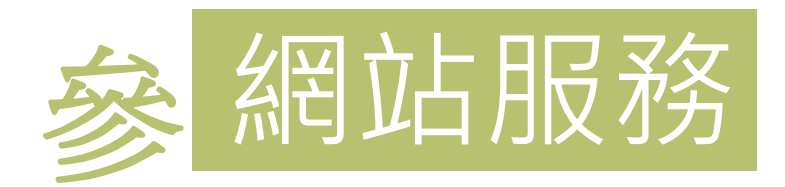

### 用電管理 / 契約容量試算

#### 功能說明

提供費用戶查詢依近12個月的用電紀錄,試算「基本電費」金額加「超約附加費」金額合計最低值之契約容量。

以 10405 ~ 10504 電費月份區間的需量資料試算

開始試算

#### 契約容量建議比較表(不計負載管理措施扣減,並以成長率0%計算)

|        | 契約用電種類  | 經常契約容量 | 非夏月契約容量 | 週六半尖峰契約容量 | 離峰契約容量 | 線路補助費<br>或供電設備維持費 |
|--------|---------|--------|---------|-----------|--------|-------------------|
| 目前契約容量 | 二段式時間電價 | 795    | 0       | 0         | 0      |                   |
| 建議契約容量 |         | 802    | 0       | 0         | 0      | 有                 |

#### 建議契約容量區間分析表

|        | 經常契約 | 非夏月契約 | 週六半尖峰契約 | 離峰契約 | 基本電費與<br>超約附加費合計 | 舆計算前<br>原契約容量差額 |
|--------|------|-------|---------|------|------------------|-----------------|
| 目前契約容量 | 795  | 0     | 0       | 0    | 1,855,275.0      |                 |
|        | 797  | 0     | 0       | 0    | 1,854,153.4      | 1,121.6         |
|        | 798  | 0     | 0       | 0    | 1,853,593.2      | 1,681.8         |
|        | 799  | 0     | 0       | 0    | 1,853,032.5      | 2,242.5         |
|        | 800  | 0     | 0       | 0    | 1,852,472.0      | 2,803.0         |
|        | 801  | 0     | 0       | 0    | 1,852,245.1      | 3,029.9         |
| 建議契約容量 | 802  | 0     | 0       | 0    | 1,852,018.0      | 3,257.0         |
|        | 803  | 0     | 0       | 0    | 1,852,125.4      | 3,149.6         |

高壓用戶服務入口網站

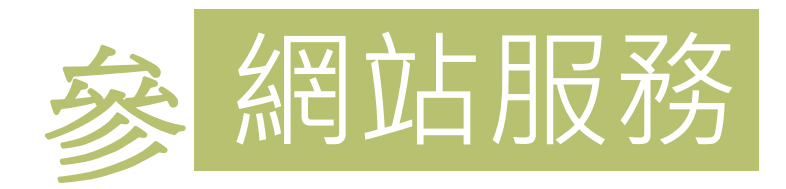

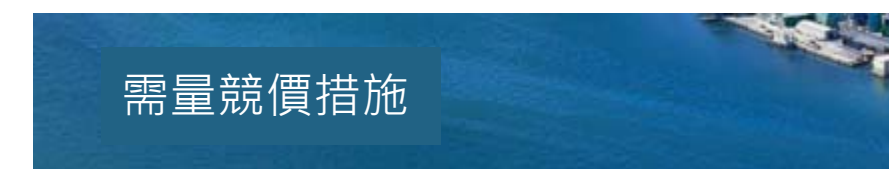

|            | 」」「」」」」」」」」」」」」」」」」」」」」」」」」」」」」」」」」」」」」 | 試算值                           | 間最                 | 高需量          | 抑低容量                       | 参考值                             | 高需量參考值                              | 容量参考值                                         | 流動電費                                               | 預10加計<br>流動電費                                      |
|------------|-----------------------------------------|-------------------------------|--------------------|--------------|----------------------------|---------------------------------|-------------------------------------|-----------------------------------------------|----------------------------------------------------|----------------------------------------------------|
| 2015/07/02 | 12:15                                   | 50096                         | 45427              |              | 4669                       | 50096                           | 45427                               | 4669                                          | 168084                                             | 0                                                  |
|            |                                         |                               |                    |              |                            |                                 |                                     |                                               |                                                    |                                                    |
|            |                                         |                               |                    |              |                            |                                 |                                     |                                               |                                                    |                                                    |
|            |                                         |                               |                    |              |                            |                                 |                                     |                                               |                                                    |                                                    |
|            |                                         |                               |                    |              |                            |                                 |                                     |                                               |                                                    |                                                    |
|            |                                         |                               |                    |              |                            |                                 |                                     |                                               |                                                    |                                                    |
|            |                                         |                               | _                  |              |                            |                                 |                                     |                                               |                                                    |                                                    |
|            |                                         |                               |                    |              |                            |                                 |                                     |                                               |                                                    |                                                    |
| 扣減基本電費金額   | :0.0                                    |                               |                    |              |                            |                                 |                                     | 預                                             | 估扣減金額合                                             | 計:168,084.0                                        |
|            |                                         |                               |                    |              |                            |                                 |                                     |                                               |                                                    | •••••                                              |
| 扣減基本電費余額   | = 稍估執行                                  | 抑低用電調                         | 諸月之扣減              | 基本電          | 豊金額 或 預估                   | 5 未執行抑                          | 低用電當月之扣減患                           | 基本電書余額                                        |                                                    |                                                    |
|            | 印減基本電費金額                                | 和減基本電費金額:0.0<br>和減基本電費金額=預估執行 | 印減基本電費金額=預估執行抑低用電音 | 印滅基本電費金額:0.0 | 印滅基本電費金額=預估執行抑低用電當月之扣減基本電費 | 印滅基本電費金額=預估執行抑低用電當月之扣減基本電費金額或預信 | 印滅基本電費金額=預估執行抑低用電當月之扣減基本電費金額或預估未執行抑 | 印滅基本電費金額=預估執行抑低用電當月之扣減基本電費金額 或預估未執行抑低用電當月之扣減基 | 印滅基本電費金額=預估執行抑低用電當月之扣減基本電費金額 或預估未執行抑低用電當月之扣減基本電費金額 | 加減基本電費金額=預估執行抑低用電當月之扣減基本電費金額 或預估未執行抑低用電當月之扣減基本電費金額 |

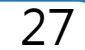

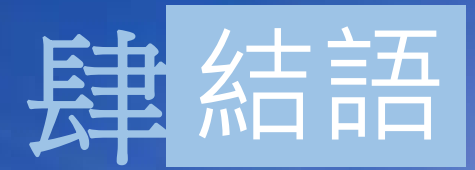

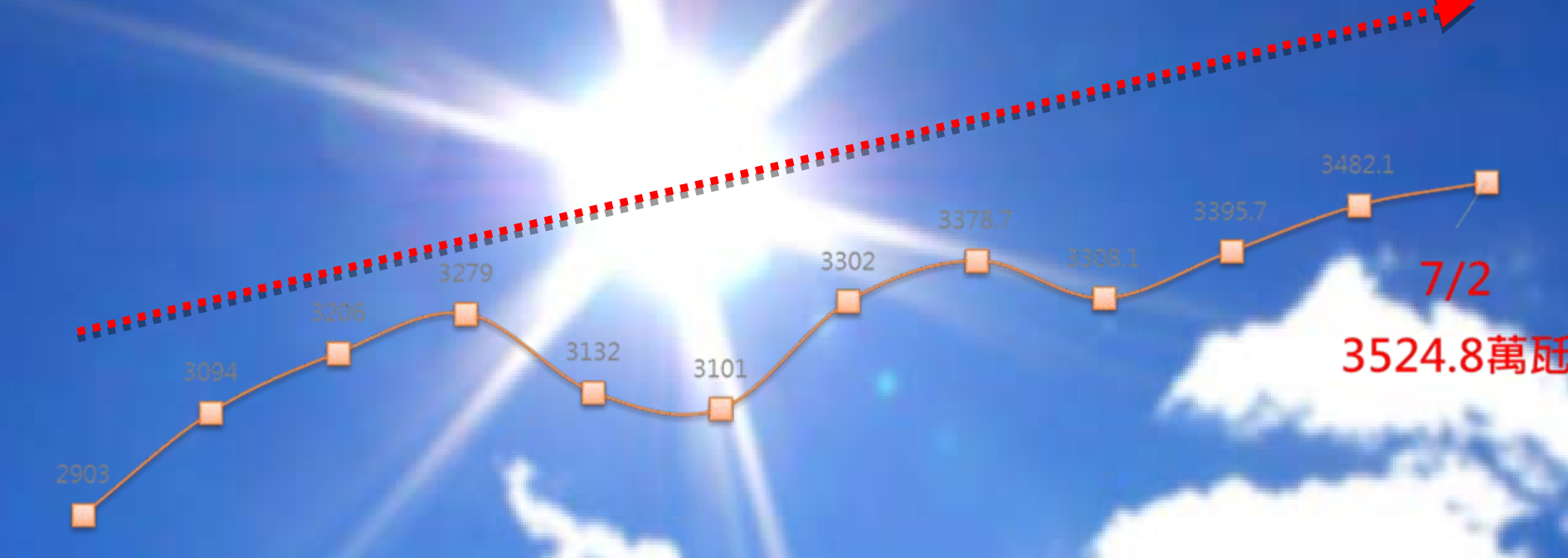

## 共同抑低夏季尖峰負載, 避免限電

93年 94年 95年 96年 97年 98年 99年 100年 101年 102年 103年 104年 9月3日 7月12日 7月5日 7月23日 7月24日 8月26日 7月7日 8月18日 7月11日 8月9日 7月15日 7月2日

💮 高壓用戶服務入口網站

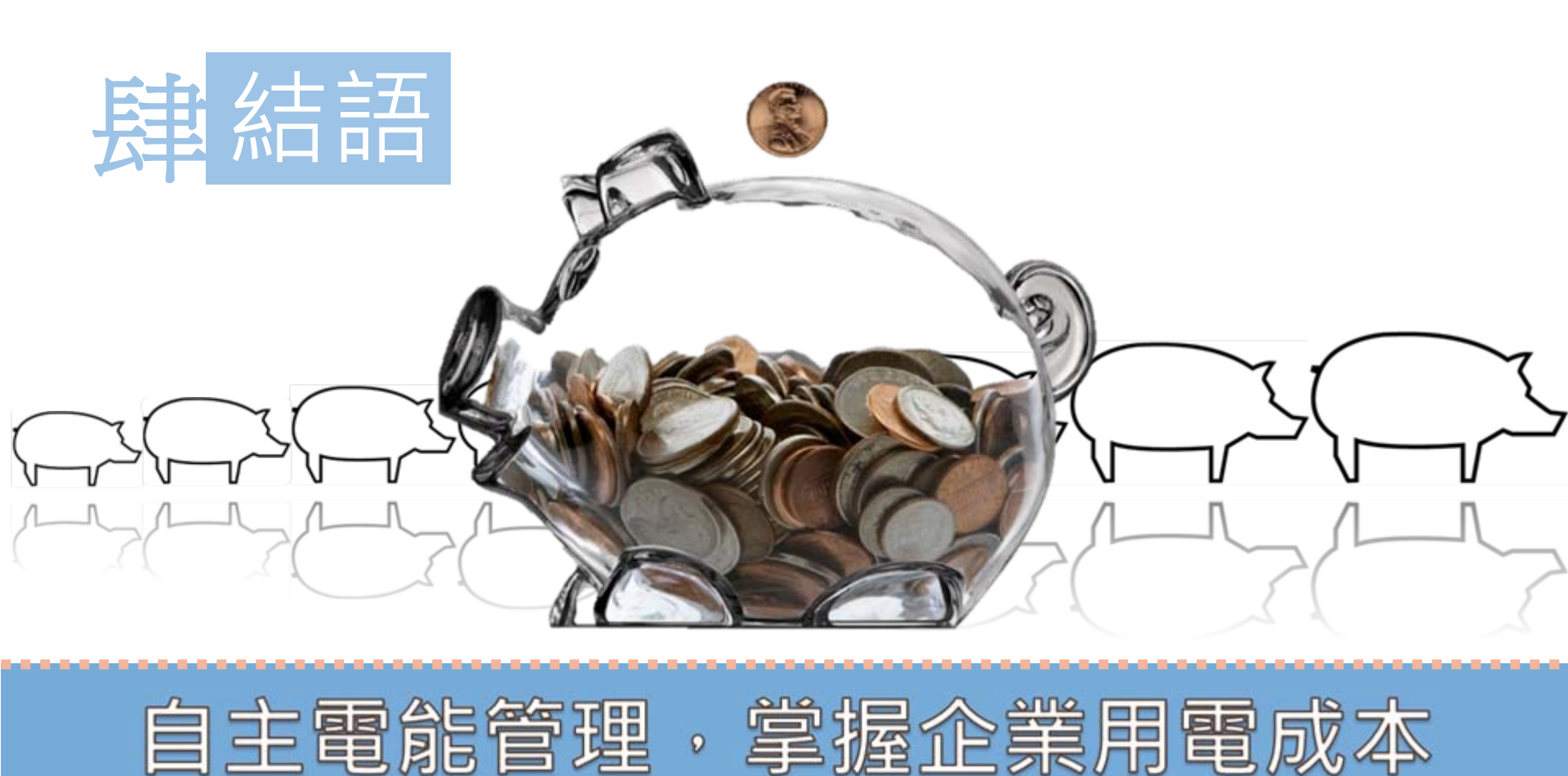

## 請以工商憑證線上註冊或臨櫃申請

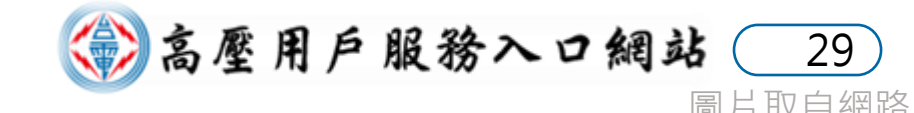

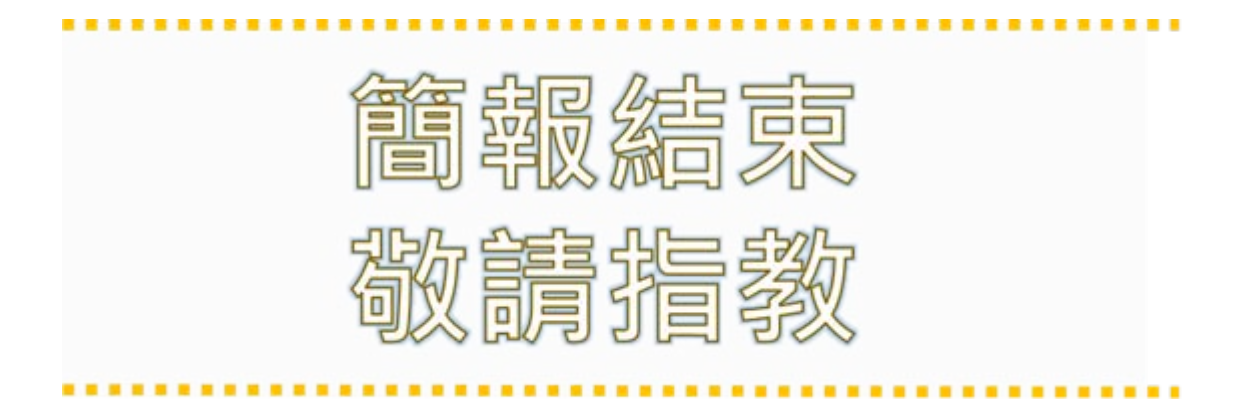

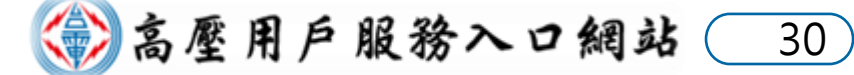